## Navodila za izpolnjevanje obrazcev in oddajo vlog

1. Po uspešni prijavi v Tendee vas bo aplikacija preusmerila na prvo stran razpisov v vaši občini. Najprej pritisnite na razpisno področje, na katerega se želite prijaviti.

| Občina - Javni Razpisi                |   |                                                              |                |              | Ad<br>ID : ADMIN, Dav<br>corna plošča   povz | <b>lmin At Dspot</b><br>čna: 99999999<br>etek   odjavi se |
|---------------------------------------|---|--------------------------------------------------------------|----------------|--------------|----------------------------------------------|-----------------------------------------------------------|
| Domov                                 |   |                                                              | Članstvo       | Kadri        | Dokumenti                                    | Dogodki                                                   |
| Oddelki                               |   | Sporočila                                                    |                |              |                                              |                                                           |
| Javni razpisi na področju ŠPORTA (2)  | v | Dobrodošli!                                                  |                |              |                                              | 0 🗸                                                       |
| Javni razpisi na področju KULTURE (1) | v | Dobrodošli na predstavitveni strani aplikacije za elektronsk | o izvajanje ja | vnih razpisc | ov Tendee!                                   |                                                           |

2. Po pritisku na razpisno področje se bodo pod razpisnim področjem odprli vsi razpisi, vezani na to področje urejeni po starosti razpisa.

| Občina - Javni Razpisi                                   |                                                               | DSPOT internetne rešitve d.o.o.<br>ID : 9INNCK1V, Davčna: 50681192<br>  sl_SI   nadzorna plošča   povzetek   odjavi se |             |           |         |  |
|----------------------------------------------------------|---------------------------------------------------------------|----------------------------------------------------------------------------------------------------|-------------|-----------|---------|--|
| Domov                                                    |                                                               | Članstvo                                                                                                    | Kadri       | Dokumenti | Dogodki |  |
| Oddelki                                                  | Sporočila                                                     |                                                                                                    |             |           |         |  |
| Javni razpisi na področju ŠPORTA (2) 🔹                   | Dobrodošli!                                                   |                                                                                                    |             |           |         |  |
| Javni razpisi na področju KULTURE (2)                    | Dobrodošli na predstavitveni strani aplikacije za elektronsko | izvajanje jav                                                                                                    | nih razpiso | v Tendee! |         |  |
| Objavljeno od 02.04.2020 do 02.04.2020                   |                                                               |                                                                                                    |             |           |         |  |
| Št. vlog: 0; Št. izpolnjenih obrazcev: 0<br>Kultura 2020 |                                                               |                                                                                                    |             |           |         |  |
| IZPOLNJEVANJE IN ODDAJANJE VLOG                          |                                                               |                                                                                                    |             |           |         |  |
|                                                          |                                                               |                                                                                                    |             |           |         |  |
|                                                          |                                                               |                                                                                                    |             |           |         |  |
| Objavljeno od 02.04.2019 do 02.04.2019                   |                                                               |                                                                                                    |             |           |         |  |
| Št. vlog: 0; Št. izpolnjenih obrazcev: 0                 |                                                               |                                                                                                    |             |           |         |  |
| Kultura 2019                                             |                                                               |                                                                                                    |             |           |         |  |
|                                                          |                                                               |                                                                                                    |             |           |         |  |
| PREGLEJ                                                  |                                                               |                                                                                                    |             |           |         |  |
|                                                          |                                                               |                                                                                                    |             |           |         |  |

- Razpis »Kultura 2019« je zaprt, v primeru, da ste se v letu 2019 nanj prijavili, pa lahko ob pritisku na gumb »PREGLEJ« preverite vašo oddano vlogo in obrazce v njej.
- Razpis »Kultura 2020« je odprt za izpolnjevanje in oddajo vlog. Za začetek izpolnjevanja vlog pritisnemo na naslov razpisa »Kultura 2020« ali na gumb »OBRAZCI«. Gumb »PREGLEJ« tako kot pri razpisu »Kultura 2019« služi kot pregled že oddanih vlog.

3. Odpre se razpis in vsi obrazci, ki jih razpis vsebuje. Ločimo obvezne obrazce, programske obrazce, obrazce zahtevkov in obrazce končnih poročil. <u>V fazi oddaje vlog so za nas aktualni le obvezni in programski obrazci.</u>

| ) Občina - Ja                                                                                                    | vni Razpisi                                                                                                    | I                                            | D<br>I<br>sl_SI   nad:                                                 | SPOT internetne<br>D : 9INNCK1V, Dav<br>torna plošča   povz                                             | r <b>ešitve d.o</b><br>/čna: 50681:<br>etek   odjavi |
|----------------------------------------------------------------------------------------------------|----------------------------------------------------------------------------------------------------|----------------------------------------------|------------------------------------------------------------------------|----------------------------------------------------------------------------------------------------|------------------------------------------------------|
| Domov Kultura 2020                                                                                                    |                                                                                                    | Članstvo                                     | Kadri                                                                  | Dokumenti                                                                                               | Dogodi                                               |
| Kultura 2020<br>D                                                                                                    |                                                                                                    | IZPOLNJI                                     | evanje i                                                               | in oddajani                                                                                             | IE VLOG                                              |
| Obvezni obrazci 🔹                                                                                                    | Osnutki in pripravljeni obrazci (0)                                                                                                    | Vloge                                        | e progra                                                               | mov (0)                                                                                                 | -                                                    |
| Primer obveznega obrazca                                                                                                    | Tu se prikazujejo osnutki in pripravljeni obrazci programov in projektov, poročil in<br>končnih poročil.<br>Trenutno nimate osnutkov oz. pripravljenih obrazcev. | Trenu<br>Za usi<br>izpoln<br>lahko<br>klikne | tno nimate<br>tvarjanje vl<br>iti nekaj ob<br>določene o<br>te gumb "U | pripravljenih vlog<br>oge () morate na<br>razcev. Šele pote<br>brazce izberete ir<br>Istvari novo vlogo | g.<br>jprej<br>m<br>1<br>)".                         |
| Primer obveznega obrazca<br>2<br>Image: Strange obrazca<br>2<br>Image: Strange obrazca<br>3<br>Image: Strange obrazca<br>3<br>Image: Strange<br>3<br>Image: Strange: Strange<br>3<br>Image: Strange: Strange: Stra |                                                                                                    |                                              |                                                                        |                                                                                                    |                                                      |
| Programi in projekti 🔺                                                                                                    |                                                                                                    |                                              |                                                                        |                                                                                                    |                                                      |
| Primer obrazca Osnu.: 0; Pripr.: 0; Vlož.: 0                                                                                                    |                                                                                                    |                                              |                                                                        |                                                                                                    |                                                      |
|                                                                                                    |                                                                                                    |                                              |                                                                        |                                                                                                    |                                                      |
| Osnu.: 0; Pripr.: 0; Vlož.: 0                                                                                                    |                                                                                                    |                                              |                                                                        |                                                                                                    |                                                      |
|                                                                                                    |                                                                                                    |                                              |                                                                        |                                                                                                    |                                                      |

Način delovanja obrazcev:

- Nov obrazec se ustvari s pritiskom na naslov obrazca ali na gumb »Ustvari«.
- Dokler niso izpolnjeni vsi OBVEZNI obrazci, ne morete začeti z izpolnjevanjem PROGRAMSKIH obrazcev.

Obrazec je zaklenjen, če ima ob imenu prikazano ikono ključavnice.

- Obvezne obrazce se izpolni le enkrat, programske pa če ni omejeno z razpisom tudi večkrat.
- Ko je obvezni obrazec pravilno izpolnjen se ob naslovu obrazca prikaže ikona zelene kljukice.

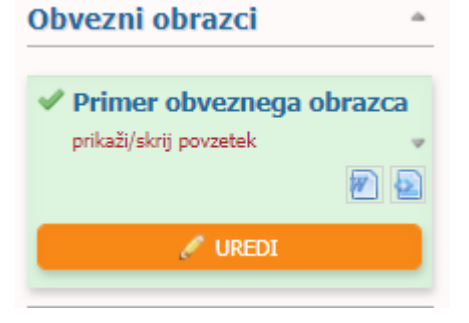

 Tudi programske obrazce je mogoče vedno shraniti kot osnutek, tudi če še ni vnesena vsa vsebina. To storimo s pritiskom na gumb »SHRANI OSNUTEK«.

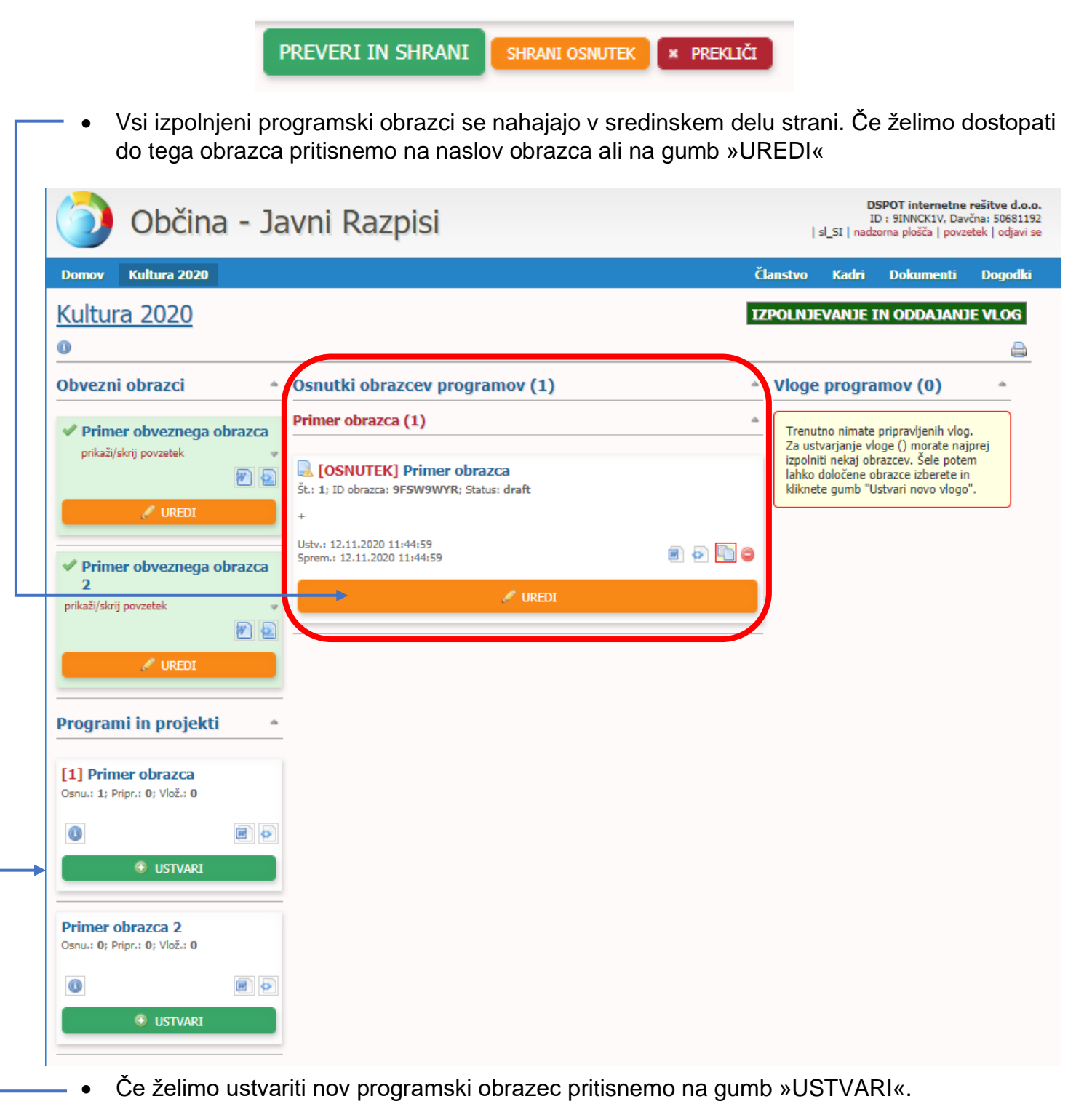

Vendar pa osnutki niso obrazci, ki bi jih lahko dodali v vlogo saj jim lahko manjka ključna vsebina. Vsak obrazec vsebuje tudi polja, ki so obvezna. Polja, ki imajo ob naslovu polja tudi zvezdico \* so obvezna in vas program ne bo spustil naprej, če ne bodo izpolnjena.

Zato potrebujemo, da aplikacija preveri, ali smo vnesli vsa polja, ki so od nas zahtevana. To storimo s pritiskom na gumb »PREVERI IN SHRANI«.

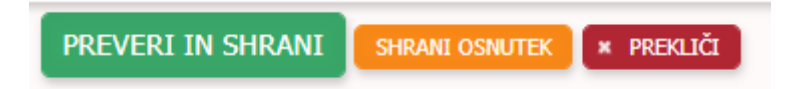

Če bo aplikacija javila napako pomeni, da imamo v obrazcu eno ali več polj, ki niso bila izpolnjena. Tako polje bo obarvano z rdečo obrobo.

Če ob pritisku na gumb »PREVERI IN SHRANI« aplikacija ne javi napake, naš obrazec ni več osnutek ampak je pripravljen obrazec.

- Takoj ko imamo enega ali več pripravljenih obrazcev, se nam na dnu strani pokaže gumb »ZAKLJUČI VLOGO OZ. PRIJAVO«.
- Vsi pripravljeni obrazci, ki imajo poleg imena kljukico, bodo šli v našo vlogo. Če določenega obrazca ne želimo vključiti k vlogi, kliknemo na kljukico, tako da izgine.

| 🕥 Občina - J                                        | avni Razpisi                                                                                                    |                                                                 | l<br>  sl_SI   nac | DSPOT internetne<br>ID : 9INNCK1V, Da<br>Izorna plošča   povz | e <b>rešitve d.o.o</b><br>včna: 50681192<br>zetek   odjavi se |
|-----------------------------------------------------|----------------------------------------------------------------------------------------------------|-----------------------------------------------------------------|--------------------|---------------------------------------------------------------|---------------------------------------------------------------|
| Domov Kultura 2020                                  |                                                                                                    | Članstvo                                                        | Kadri              | Dokumenti                                                     | Dogodki                                                       |
| Kultura 2020<br>o                                   | I                                                                                                    | IZPOLN                                                          | JEVANJE            | IN ODDAJAN                                                    | JE VLOG                                                       |
| Obvezni obrazci                                     | Osnutki obrazcev programov (1)                                                                                                    | Vlog                                                            | je progr           | amov (0)                                                      | \$                                                            |
| Primer obveznega obrazca<br>sila ši(daii saustala   | Primer obrazca (1)                                                                                                    | Trenutno nimate pripravljenih<br>Za ustvarjanje vloge () morate |                    |                                                               | og.<br>ajprej                                                 |
|                                                     | COSNUTEK] Primer obrazca St.: 1; ID obrazca: 9FSW9WYR; Status: draft +                                                                                                    | izpo<br>lahk<br>kliko                                           | em<br>n<br>p".     |                                                               |                                                               |
| Primer obveznega obrazca                            | Ustv.: 12.11.2020 11:44:59<br>Sprem.: 12.11.2020 11:44:59                                                                                                    |                                                                 |                    |                                                               |                                                               |
| z<br>prikaži/skrij povzetek                         | / UREDI                                                                                                    |                                                                 |                    |                                                               |                                                               |
| 🖉 UREDI                                             | Pripravljeni obrazci programov in projektov (1)                                                                                                    | <u> </u>                                                        |                    |                                                               |                                                               |
| Programi in projekti                                | Primer obrazca (1)                                                                                                    | <u> </u>                                                        |                    |                                                               |                                                               |
| [2] Primer obrazca<br>Osnu.: 1; Pripr.: 1; Vlož.: 0 | Primer obrazca<br>Št.: 1; ID obrazca: 29ABIEFD; Status: temp<br>+                                                                                                    |                                                                 |                    |                                                               |                                                               |
|                                                     | Ustv.: 12.11.2020 12:27:22<br>Sprem.: 12.11.2020 12:27:22                                                                                                    |                                                                 |                    |                                                               |                                                               |
| USIVAKI                                             | 🖉 UREDI                                                                                                    |                                                                 |                    |                                                               |                                                               |
| Primer obrazca 2<br>Osnu.: 0; Pripr.: 0; Vlož.: 0   |                                                                                                    | _                                                               |                    |                                                               |                                                               |
| 0 ISTVARI                                           | S kljukico izberite vsaj enega izmed pripravljenih obrazcev programov, ki<br>ga želite vključiti v novo vlogo (poleg imena obrazca zgoraj).<br>Predlagamo, da izberete vse pripravljene obrazce programov in boste<br>tako imeli le eno vlogo. |                                                                 |                    |                                                               |                                                               |
|                                                     | ZIZBERI VSE POČISTI VES IZBOR                                                                                                    |                                                                 |                    |                                                               |                                                               |
|                                                     | Z izbranim:                                                                                                    |                                                                 |                    |                                                               |                                                               |
|                                                     | KORAK 1 OD 4:<br>ZAKLJUČI VLOGO OZ. PRIJAVO                                                                                                    |                                                                 |                    |                                                               |                                                               |
| + SQL TRACE - normal                                |                                                                                                    |                                                                 |                    |                                                               |                                                               |

Pritisnemo gumb »Korak 1 od 4: ZAKLJUČI VLOGO OZ. PRIJAVO«.

• Prvi korak nam pokaže vsebino naše vloge, ki jo bomo ustvarili.

| Primer obveznega obrazca                                           |
|--------------------------------------------------------------------|
| Ustvarjeno: 12.11.2020 11:41:46; Posodobljeno: 12.11.2020 11:41:46 |
| Primer obveznega obrazca 2                                         |
| Ustvarjeno: 12.11.2020 11:41:51; Posodobljeno: 12.11.2020 11:41:51 |
| Primer obrazca                                                     |
| Ustvarjeno: 12.11.2020 12:27:22; Posodobljeno: 12.11.2020 12:27:22 |
|                                                                    |
| Znakov: 0   Število preostalih znakov: 200                         |
| KORAK 2 OD 4: PRIPRAVI VLOGO 🛛 🗙 PREKLIČI                          |
|                                                                    |

Pritisnemo gumb »KORAK 2 OD 4: PRIPRAVI VLOGO«.

- Naša vloga je pripravljena in jo vidimo na desni strani aplikacije.
- Vloga še ni poslana, zato lahko do naših obrazcev še vedno pridemo. Predstavljajte si, da so naši obrazci natisnjeni in vstavljeni v kuverto. Še vedno lahko obrazce vzamemo iz kuverte, jih popravimo ali dodamo nove. To storimo s pritiskom na gumb kuverte z rdečo ikono. Ta funkcija bo pripravljeno vlogo zavrgla, vse obrazce znotraj vloge pa bo vrnila nazaj v fazo pred izpolnjevanjem 1. koraka oddaje vloge.

| 🔵 Občina - Ja                                                                                                    | DSPOT internetne rešitve d.o.o.<br>ID : 9INNCK1V, Davčna: 50681192<br>  sl_51   nadzorna plošča   povzetek   odjavi se |     |                                                                                                    |
|----------------------------------------------------------------------------------------------------|----------------------------------------------------------------------------------------------------|-----|----------------------------------------------------------------------------------------------------|
| Domov Kultura 2020                                                                                                    |                                                                                                    | Čla | nstvo Kadri Dokumenti Dogodki                                                                                                    |
| Kultura 2020<br>o                                                                                                    |                                                                                                    | IZP | POLNJEVANJE IN ODDAJANJE VLOG                                                                                                    |
| Obvezni obrazci 🔹                                                                                                    | Osnutki obrazcev programov (1)                                                                                         |     | Vloge programov (1) 🔹                                                                                                    |
| Primer obveznega obrazca<br>prikaži/skrij povzetak           Image: mail observation           Image: mail observation | Primer obrazca (1)<br>[OSNUTEK] Primer obrazca<br>Št.; 1; ID obrazca: 9FSW9WYR; Status; draft<br>+                     | -   | Vloga SC5UTZ3A<br>Ustvarjeno: 12.11.2020 12:34:26<br>Število obrazcev: 3<br>Poslano: Ne:<br>Status: Novo [new]                                                                                            |
| Primer obveznega obrazca 2 prikaži/skrij povzetek                                                                                                    | Ustv.: 12.11.2020 11:44:59<br>Sprem.: 12.11.2020 11:44:59                                                              | 0   | Vloga je pripravljena za<br>pošiljanje.<br>Se vedno lahko urejate vsebino<br>obrazcev znotraj vloge ali vlogo<br>izbrišete ter vrnete obrazce<br>programov v vlogi med<br>pripravljene obrazce programov. |
| Programi in projekti 🔺                                                                                                    |                                                                                                    |     | KORAK 3 OD 4:<br>POŠLJI VLOGO                                                                                                    |

• Če ste z vnesenimi podatki zadovoljni in želite nadaljevati z oddajo, pritisnite gumb »KORAK 3 od 4: POŠLJI VLOGO«. Po pritisku na ta gumb vas bo aplikacija vprašala za potrditev oddaje.

## obcina.app.tendee.net sporoča:

Res želite poslati izbrano vlogo? Po pošiljanju vloge ne boste mogli več spreminjati podatkov v poslanih obrazcih.

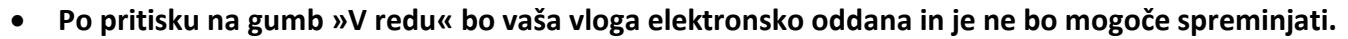

• V stolpcu na desni strani bo sedaj prikazana vaša poslana elektronska vloga.

## Nujno je potrebno izvesti še korak 4.

- Prenesite datoteki »KONTROLNI OBRAZEC« in »OVOJNICA VLOGE«. To storite s pritiskom na gumba Kontrolni obrazec in Ovojnica vloge.
- Natisnite ta dva dokumenta, kontrolni obrazec podpišite, ga dodajte v kuverto. Ovojnico vloge nalimajte na kuverto in vse skupaj do skrajnega roka razpisa dostavite na občino.
- Tako bo vaša vloga formalno pravilno oddana.

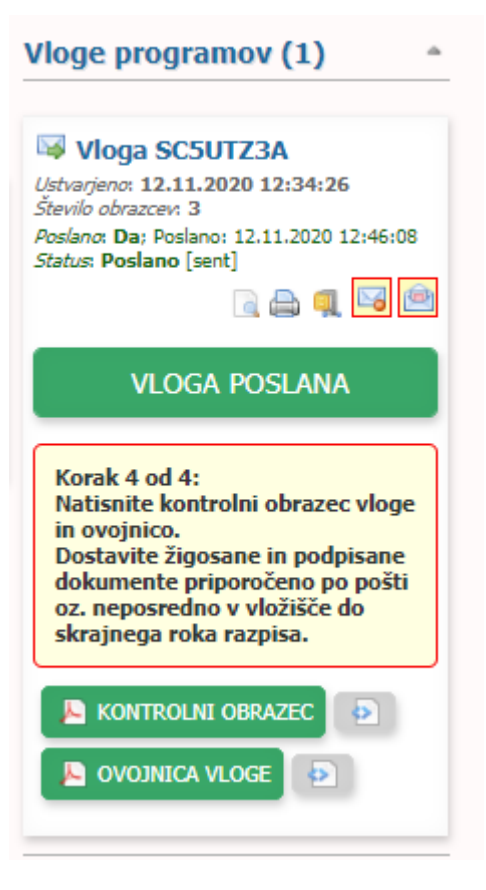

Prekliči

V redu